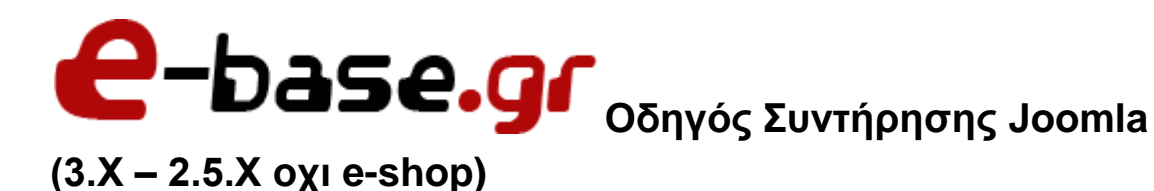

«Δουλεύω Ηλεκτρονικά , Δουλεύω Γρήγορα και με Ασφάλεια - by e-base.gr» Web: <u>www.e-base.gr</u> | E-mail: <u>support@e-base.gr</u> | Facebook: <u>Like</u> | Twitter: <u>@ebasegr</u>

### Λίγα Λόγια

To site σας είναι δυναμικό αυτό σημαίνει ότι υπάρχει αμφίδρομη επικοινωνία . Εσείς καταχωρείτε μια εντολή σε παραθυρικό περιβάλλον και το σύστημα μέσω μιας βάσης δεδομένων σαν «απαντά» προβάλλοντας το σε πραγματικό χρόνο. Το σύστημα βασίζεται πάνω στην διαχείριση άρθρων που είναι συνδεδεμένα δυναμικά με συνδέσμους (links) και επεκτάσεις (modules) για αυτό και παρακάτω επεξηγούνται οι βασικές λειτουργίες σύνδεσης για την σωστή προβολή ενός ιστότοπου.

# <u>Αν το site σας είναι joomla 3.Χ</u>

### Βήμα 1

Συνδεόμαστε στην διαχείριση πληκτρολογώντας στον περιηγητή μας την διεύθυνση του site μας (διαχείριση) και δίνουμε τα συνθηματικά (username , password) που μας έχει κοινοποιήσει ο τεχνικός του site μαζί με το url εισόδου (επικοινωνήστε με τον τεχνικό σας για να σας δώσει τα συνθηματικά και το url εισόδου).

| <ul> <li>Ονομα Χρήστη</li> <li>Κωδικός</li> <li>Κωδικός</li> <li>Γλώσσα - Προεπιλεγμένη</li> <li>Σύνδεση</li> </ul> |                       |       |
|----------------------------------------------------------------------------------------------------|-----------------------|-------|
| <ul> <li>Κωδικός</li> <li>Γλώσσα - Προεπιλεγμένη</li> <li>Σύνδεση</li> </ul>                                        | 2 Όνομα Χρήστη        | 0     |
| Γλώσσα - Προεπιλεγμένη Σύνδεση                                                                                      | 🔒 Κωδικός             | Ø     |
| 🔒 Σύνδεση                                                                                                    | 🗭 Γλώσσα - Προεπιλεγμ | ένη 💌 |
|                                                                                                    | Δύνδεσ                | n     |

### Βήμα 2

Για να διαχειριστούμε το site μας και τις ενότητες (εξαρτάται από την δομή του site που σας έχει κατασκευάσει το τεχνικός σας), διαχειρίζεστε το menu, τα άρθρα (διαχείριση άρθρων), επεκτάσεις (ενθέματα).

Για να αλλάξετε ή να προσθέσετε ένα άρθρο μεταβαίνετε στην διαχείριση άρθρων και βλέπετε τα άρθρα του site σας . Βρίσκετε αυτό που θέλετε να επεξεργαστείτε πατάτε πάνω του και μπαίνετε στην διαχείριση του.

| Ξ | □ <b>✓</b> ☆ ▼ | Lorem ipsum dolor<br>sit amet (Ψευδώνυμ<br>o: lorem-ipsum-dolor-s<br>it-amet-consectetur-a<br>dipiscing-elit-4)<br>Κατηγορία: intro Image<br>Article   | Public | Όλες |
|---|----------------|----------------------------------------------------------------------------------------------------|--------|------|
| Ξ | □ <b>✓</b> ☆ ▼ | consectetur adipis<br>cing elit (Ψευδώνυμ<br>o: lorem-ipsum-dolor-s<br>it-amet-consectetur-a<br>dipiscing-elit-3)<br>Κατηγορία: intro Image<br>Article | Public | Όλες |
| Ξ | □ ✓ ☆ ▼        | Corem ipsum dolor<br>sit amet (Ψευδώνυμ<br>o: lorem-ipsum-dolor-s<br>it-amet-consectetur-a<br>dipiscing-elit-2)<br>Κατηγορία: intro Image<br>Article   | Public | Όλες |

| Τίτλος | *      | Lore    | em ip   | sum     | dolo      | r sit   | ame     | et       |          |          |         |         |        |        |          |         |         |         | Ψε     | ευδώ   | νυμα  |                | lore   | m-ip    | sum-   | dolor | r-sit- | amet-c   | onsec    | ti     |       |
|--------|--------|---------|---------|---------|-----------|---------|---------|----------|----------|----------|---------|---------|--------|--------|----------|---------|---------|---------|--------|--------|-------|----------------|--------|---------|--------|-------|--------|----------|----------|--------|-------|
| Περ    | ιεχόμ  | 873     | Ек      | όνες κα | αι σύνδ   | εσμοι   | E       | πιλογ    | ές Άρ    | θρου     | ×       | Helix   | Blo    | g Op   | tions    | ۵       | νημοσ   | ίευσι   | I      | Pu     | θμίσ  | εις (          | Οθό    | /ης Ε   | πεξε   | εργαι | σίας   | Δu       | καιώμα   | ατα Ά  | ρθρου |
| Ċ      |        |         |         |         |           |         |         |          |          |          |         |         |        |        |          |         |         |         |        |        |       |                |        |         |        | Edito | or     | Code     | e F      | Previe | :W    |
| 0      |        | 9       | C       | в       | I         | Ū       | 율       |          | ≣        | E        | ∃       |         |        | Parag  | graph    | •       | Styl    | es      |        | •      | ٢     |                | 2      |         |        |       |        |          |          |        |       |
| Font   | famil  | y 🔻     | Font    | size    | •         | A       | • 2     | •        | ×        | <b>P</b> | B       |         |        |        | 100      | •       | i≡      | •       | Az     | A      | r.    | a <sub>A</sub> | •      | Ω       | _      |       |        |          |          |        |       |
| ۰¶     | ٩      |         |         | m       |           | •       |         |          |          |          |         |         |        | ī      | <b>I</b> |         |         |         | A      | 66.99  | AB    | BR             | A.B.C. | -A      |        | A     | 2      |          |          |        |       |
|        | T      | 3       | -       |         | Ň         | 620     |         | abc      |          |          |         |         |        |        |          |         |         |         |        |        |       |                |        |         |        |       |        |          |          |        |       |
| "labo  | reet   | dolore  | man     | na alin | us IIta   | onim :  | ad mir  | nim      |          |          |         |         |        |        |          |         |         |         |        |        |       |                |        |         |        |       |        |          |          |        |       |
|        |        |         | s magi  |         | uu. or v  |         |         |          |          |          |         |         |        |        |          |         |         |         |        |        |       |                |        |         |        |       |        |          |          |        |       |
| venia  | am, qu | uis no: | strud e | exercit | ation u   | llamc   | o labo  | oris nis | si ut al | liquip e | ex ea c | omm     | odo    | cons   | equat    | . Dui   | s auto  | e irure | e do   | lor ir | n rep | reh            | end    | erit iı | n voli | uptat | te ve  | lit esse | cillum   | olob   | re    |
| eu fu  | giat r | iulla p | ariatu  | r. Exce | pteurs    | sint oc | caeca   | at cup   | idatat   | non p    | roider  | nt, sur | nt in  | culpa  | a qui o  | fficia  | dese    | erunt   | mol    | lit ar | nim i | d es           | t lab  | orur    | n."    |       |        |          |          |        |       |
| "Lore  | em ips | sum d   | olor si | t ameț  | , conse   | ctetu   | r adipi | iscing   | elit, s  | ed do (  | eiusm   | od ter  | mpo    | r inci | didun    | t ut la | abore   | et do   | olore  | e ma   | gna   | aliq           | ua. I  | Jt er   | im a   | d mir | nim v  | veniam,  | quisı    | nostru | bı    |
| exerc  | itatio | n ulla  | mco la  | aboris  | nisi ut a | aliquip | p ex e  | a com    | modo     | o conse  | equat.  | Duis    | aute   | irure  | dolor    | in re   | preh    | ende    | rit in | volu   | upta  | te ve          | əlit e | sse (   | cillun | 1 dol | oree   | eu fugia | it nulla | 9      |       |
| paria  | tur. E | xcepte  | eur sir | t occa  | ecat cu   | upidat  | tat no  | n proie  | dent, :  | sunt in  | culpa   | a qui c | offici | a des  | erunt    | moll    | it anir | m id e  | est la | bor    | um."  |                |        |         |        |       |        |          |          |        |       |

Γράφετε το κείμενο που επιθυμείτε και εισάγετε και τις απαραίτητες εικόνες πατώντας το κουμπί εικόνα.

Έχετε ολοκληρώσει τις αλλαγές σας και πατάτε αποθήκευση πάνω αριστερά.

### Βήμα 3

Για να διαχειριστείτε το menu και να τροποποιήσετε ή να προσθέσετε θα μεταβείτε στο menu → main menu και με τον ίδιο τρόπο όπως στο βήμα 2 παραπάνω επεξεργάζεστε τις επιλογές σας.

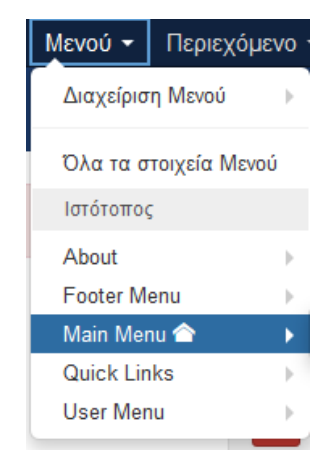

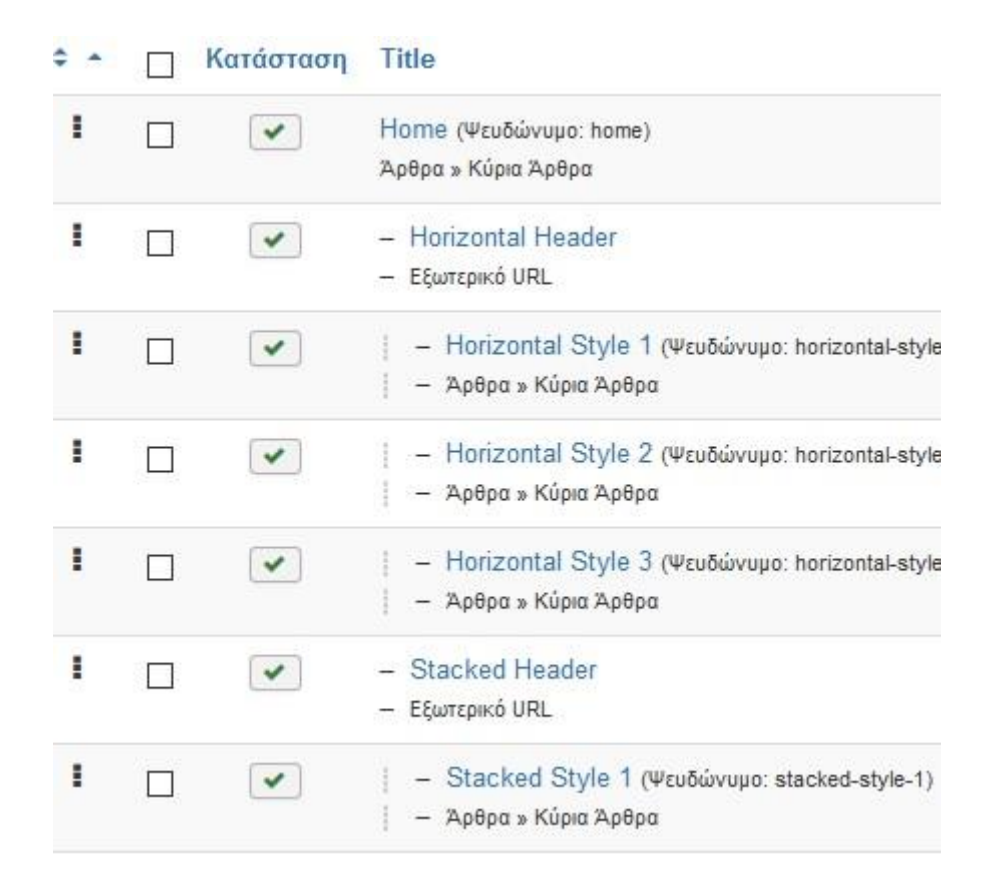

Στην συνέχεια για να εμφανιστεί μια πληροφορία στο site Θα πρέπει να συνδέσουμε το μενού με κάποιο άρθρο που έχουμε φτιάξει από την διαχείριση άρθρων. Αυτό γίνεται επιλέγοντας «μεμονωμένο άρθρο» από τις επιλογές του μενού αφού πατήσουμε πρώτα το λέξη από το μενού που θέλουμε να συνδέσουμε (πχ Αρχική) και στην συνέχεια το κουμπί **επιλογή** 

| 🗹 Αποθήκευ         | νση                 | <ul> <li>Αποθήκευση &amp; Κλείσιμο</li> </ul> | Αποθήκευση                                           | & Νέο 🛛 🕒 Αποθήκευση ω                       | ος Αντίγραφο 🛛 😵 | Κλείσιμο  |                   |
|--------------------|---------------------|-----------------------------------------------|------------------------------------------------------|----------------------------------------------|------------------|-----------|-------------------|
| Τίτλος Μενού *     | Home                |                                               |                                                      |                                              | Ψευδώνυμο        | home      |                   |
| Πληροφοριακά Σ     | Στοιχεία<br>Options | Επιλογές Σελιδοποίησης<br>Banner Options Σύνι | Επιλογές Άρθρου<br>δεση ενθέματος με αυ <sup>,</sup> | Επιλογές Ενσωμάτωσης<br>τό το Στοιχείο Μενού | Επιλογές Είδους  | Συνδέσμου | Επιλογές Προβολής |
| Είδος Στοιχείου Με | evoú *              | Κύρια Άρθρα                                   | 🗮 Επιλογή                                            |                                              |                  |           |                   |
| Σύνδεσμος          |                     | index.php?option=com_co                       | ontent&view=featured                                 |                                              |                  |           |                   |
| Παράθυρο Προορια   | σμού                | Γονική Κατηγορία                              | •                                                    |                                              |                  |           |                   |
| Ύφος Προτύπου      |                     | - Χρήση Προεπιλεγμένου                        | - •                                                  |                                              |                  |           |                   |

| Είδος Στοιχείου Μενού                   | ×   | C. |
|-----------------------------------------|-----|----|
| VirtueMart                              |     | ^  |
| Άρθρα                                   |     |    |
| Έξυπνη Αναζήτηση                        |     |    |
| Αναζήτηση                               |     |    |
| Διαχείριση Ροών Ειδήσεων: Ροές Ειδήσεων |     |    |
| Διαχείριση Ρυθμίσεων                    |     |    |
| Διαχείριση Χρηστών                      |     |    |
| Επαφές                                  |     |    |
| Ετικέτες                                |     |    |
| Περίβλημα                               |     |    |
| Προστασία δεδομένων                     |     |    |
| Σύνδεσμοι Συστήματος                    |     | ~  |
| KAzia                                   | лμο |    |

Από το παράθυρο που εμφανίζεται επιλέγουμε **μεμονωμένο** άρθρο. Το παράθυρο κλείνει περιμένουμε 2-3 δευτερόλεπτα και μας πάει στο προηγούμενο παράθυρο ενεργοποιώντας στα δεξιά μας δεύτερο κουμπί με **επιλογή / αλλαγή**, όπου εκεί βρίσκουμε το άρθρο που θέλουμε να συνδέσουμε (συνήθως για την ευκολία μας ονομάζουμε το άρθρο εξ αρχής ίδιο όνομα με το όνομα που θα δώσουμε στο μενού πχ Αρχική)

| _ |                                                      |                                                                                                    |
|---|------------------------------------------------------|----------------------------------------------------------------------------------------------------|
|   | 🗹 Αποθήκευση                                         | <ul> <li>Αποθήκευση &amp; Κλείσιμο</li> <li>Αποθήκευση &amp; Νέο</li> <li>Αποθήκευση ως Αντίγραφο</li> <li>Κλείσιμο</li> </ul>        |
|   | Τίτλος Μενού * Home                                  | Ψευδώνυμο home                                                                                                    |
|   | Πληροφοριακά Στοιχεία<br>Σύνδεση ενθέματος με αυτό τ | Επιλογές Άρθρου Επιλογές Είδους Συνδέσμου Επιλογές Προβολής Σελίδας Επιλογές Μεταδεδομένων • Astroid Menu Option<br>το Στοιχείο Μενού |
|   | Είδος Στοιχείου Μενού *                              | Μεμονωμένο Άρθρο Επιλογή ή Αλλαγή Άρβρου                                                                                              |
|   | Επιλέξτε Άρθρο *                                     | Επιλέξτε ένα Άρθρο 🗋 Επιλογή 🗢 Δημιουργία                                                                                             |
|   | Σύνδεσμος                                            | index.php?option=com_content&view=article                                                                                             |
|   | Παράθυρο Προορισμού                                  | Γονική Κατηγορία                                                                                                    |
|   | Ύφος Προτύπου                                        | - Χρήση Προεπιλεγμένου -                                                                                                    |
|   |                                                      |                                                                                                    |

Πατώντας το κουμπί επιλογή / αλλαγή μας ανοίγει η καρτέλα με όλα μας τα άρθρα από την οποία βρίσκουμε το άρθρο που θέλουμε το κάνουμε κλικ και στην συνέχεια πατάμε το εικονίδιο αποθήκευση.

Το άρθρο μας έχει συνδεθεί με το μενού και το στοιχείο του Αρχική. Με τον ίδιο τρόπο φτιάχνουμε όλες τις κατηγορίες μας στο μενού.

| Επιλογή ή | Αλλαγή Άρθρου                                                                                                    |          |                         |            |       | ×   |
|-----------|----------------------------------------------------------------------------------------------------|----------|-------------------------|------------|-------|-----|
|           |                                                                                                    |          |                         |            | 00    | Â   |
| Αναζήτηση | Ο Εργαλεία εύρεσης - Καθαρισμός                                                                                   |          | ΑΑ με φθίνουσα ταςινομι | ηση 🔹      | 20    |     |
| Κατάσταση | Title                                                                                                    | Πρόσβαση | Γλώσσα                  | Ημερομηνία | A/A ◄ |     |
| *         | Terms & Conditions (Ψευδώνυμο: terms-conditions)<br>Κατηγορία: Pages                                              | Public   | Όλες                    | 2018-11-01 | 63    |     |
| *         | Privacy Policy (Ψευδώνυμο: privacy-policy)<br>Κατηγορία: Pages                                                    | Public   | Όλες                    | 2018-11-01 | 62    |     |
| *         | This is Video Article with Custom Badge (Ψcuδώνυμο: this-is-video-type-article-2)<br>Κατηγορία: Blog types        | Public   | Όλες                    | 2018-10-15 | 61    |     |
| *         | This is Gallery Type Article (Ψευδώνυμο: this-is-gallery-type-article)<br>Κατηγορία: Blog types                   | Public   | Όλες                    | 2018-10-15 | 60    |     |
| *         | This is Quote Type Article (Ψευδώνυμο: this-is-quote-type-article)<br>Καπηγορία: Blog types                       | Public   | Όλες                    | 2018-10-15 | 59    |     |
| *         | iPhone X Review (Review Type Article) (Ψευδώνυμο: iphone-x-review-review-type-article)<br>Κατηγορία: Blog types   | Public   | Όλες                    | 2018-10-15 | 58    |     |
| *         | How to avoid failure in your business? (Ψευδώνυμο: how-to-avoid-failur-in-your-business)<br>Καπηγορία: Blog types | Public   | Όλες                    | 2018-10-15 | 57    |     |
| ~         | This is Audio Type Article (Ψευδώνυμο: this-is-audio-type-article)                                                | Public   | Όλες                    | 2018-10-15 | 56    | ~   |
|           |                                                                                                    |          |                         |            | Κλείσ | iho |

Εάν θέλουμε ένα στοιχείο στο μενού να γίνει υπο-μενού σε κεντρικό μενού τότε στο βήμα 3 παραπάνω από την επιλογή Γονικό στοιχείο κάνουμε κλικ στην κατηγορία που θέλουμε να γινει υπο-μενού

### Βήμα 4

Για να επεξεργαστούμε κάποιες επεκτάσεις στο site μας (πχ slideshow, εικόνες με ειδικά εφέ αυτό γίνεται από το **Επεκτάσεις → Διαχείριση ενθεμάτων** βρίσκοντας το σχετικό ένθεμα και κάνοντας κλίκ στην περιγραφή του μπορούμε να το επεξεργαστούμε ή να το τροποποιήσουμε.

# <u>Αν το site σας είναι joomla 2.5.Χ</u>

### Βήμα 1

Συνδεόμαστε στην διαχείριση πληκτρολογώντας στον περιηγητή μας την διεύθυνση του site μας (διαχείριση) και δίνουμε τα συνθηματικά (username , password) που μας έχει κοινοποιήσει ο τεχνικός του site μαζί με το url εισόδου (επικοινωνήστε με τον τεχνικό σας για να σας δώσει τα συνθηματικά και το url εισόδου).

| ρησιμοποιηστε εγκυρο ονομα<br>ρήστη και κωδικό για να αποκτήσετε<br>ερόσβαση στην περιοχή διαχείρισης. | Όνομα Χρήστη |               |
|----------------------------------------------------------------------------------------------------|--------------|---------------|
| Ιετάβαση στην αρχική σελίδα του<br>ποτόττου.                                                           | Κωδικός      |               |
|                                                                                                    | Γλώσσα       | Προεπιλεγμένο |
|                                                                                                    |              | Σύνδεση       |

### **Βήμα 2**

Για να διαχειριστούμε το site μας και τις ενότητες (εξαρτάται από την δομή του site που σας έχει κατασκευάσει το τεχνικός σας), διαχειρίζεστε το menu, τα άρθρα (διαχείριση άρθρων), επεκτάσεις (ενθέματα).

Για να αλλάξετε ή να προσθέσετε ένα άρθρο μεταβαίνετε στην διαχείριση άρθρων και βλέπετε τα άρθρα του site σας .

Βρίσκετε αυτό που θέλετε να επεξεργαστείτε πατάτε πάνω του και μπαίνετε στην διαχείριση του.

|   | Content Typography<br>(Ψευδώνυμο: content-typography)             | 0 |
|---|-------------------------------------------------------------------|---|
| 1 | Customize the Logo<br>(Ψευδώνυμο: customize-the-logo)             | 0 |
|   | Donec Nunc Magna Posuere<br>(Ψευδώνυμο: donec-nunc-magna-posuere) | 0 |
|   | Fusion and Split Menu<br>(Ψευδώνυμο: fusion-and-split-menu)       | 0 |

|                                                                                                    | Content Typography                                                                                                    |
|----------------------------------------------------------------------------------------------------|----------------------------------------------------------------------------------------------------|
| Ψευδώνυμο                                                                                                    | content-typography                                                                                                    |
| Κατηγορία *                                                                                                    | - RokSprocket Headlines 💌                                                                                                    |
| Κατάσταση                                                                                                    | Δημοσιευμένο 💌                                                                                                    |
| Πρόσβαση                                                                                                    | Public 💌                                                                                                    |
| Δικαιώματα                                                                                                    | Καθορισμός Δικαιωμάτων                                                                                                    |
| Κύριο Άρθρο                                                                                                    | Ŭ <sub>K</sub> •                                                                                                    |
| Γλώσσα                                                                                                    | Ολες                                                                                                    |
| A/A                                                                                                    | 38                                                                                                    |
| (είμενο Άρθρου                                                                                                    |                                                                                                    |
| B I U ABC                                                                                                    | mage and the second second s |
| 3- 3- 1 2= c=                                                                                                    |                                                                                                    |
|                                                                                                    | 🤊 ( 🖻 ) 📾 🧔 🖞 💆 🟈 🕅 HTTL                                                                                                    |
|                                                                                                    | ×'   Ω                                                                                                    |
| - 2 - ×.<br>test test test test                                                                                                    | 47 (*   ∞ 🔅 ψ 🧟 (# 16 μm).<br>×'   Ω<br>at test test test test                                                                                                    |
| i= j=   i= i≠ i≠<br>- 2 i   ×,<br>test test test test                                                                                                    | Φ) (*   ∞                                                                                                    |
| i= j= j= iF iF<br>- 2 i   x,<br>test test test test                                                                                                    | Υ) (°   ∞ ⅔ ψ <b>2</b> β () κm.<br>×'  Ω<br>it test test test                                                                                                    |
| test test test test                                                                                                    | Υ) (°   ∞ ở ψ 2 3 (0 κm.<br>×'  Ω<br>st test test test                                                                                                    |
| <pre>III   III   IIII   III   III   III   III   III   III   III   IIII   IIIII   IIIII   IIII   IIII   IIIII   IIIII   IIIII   IIIII   IIIII   IIIII   IIIII   IIIII   IIIII   IIIII   IIIII   IIIII   IIIII   IIIII   IIIII   IIIII   IIIII   IIIII   IIIII   IIIII   IIIII   IIIII   IIIII   IIIII   IIIII   IIIII   IIIII   IIIII   IIIII   IIIII   IIIIII</pre> | 9 (°   ∞                                                                                                    |
| ==   ==   == 1<br>- 2       <b>x</b> ,<br>test test test test test                                                                                                    | 9 (°   ∞                                                                                                    |

Γράφετε το κείμενο που επιθυμείτε και εισάγετε και τις απαραίτητες εικόνες πατώντας το κουμπί εικόνα .

Έχετε ολοκληρώσει τις αλλαγές σας και πατάτε αποθήκευση πάνω δεξιά με την δισκέτα.

### Βήμα 3

Για να διαχειριστείτε το menu και να τροποποιήσετε ή να προσθέσετε θα μεταβείτε στο menu → main menu και με τον

ίδιο τρόπο όπως στο βήμα 2 παραπάνω επεξεργάζεστε τις επιλογές σας.

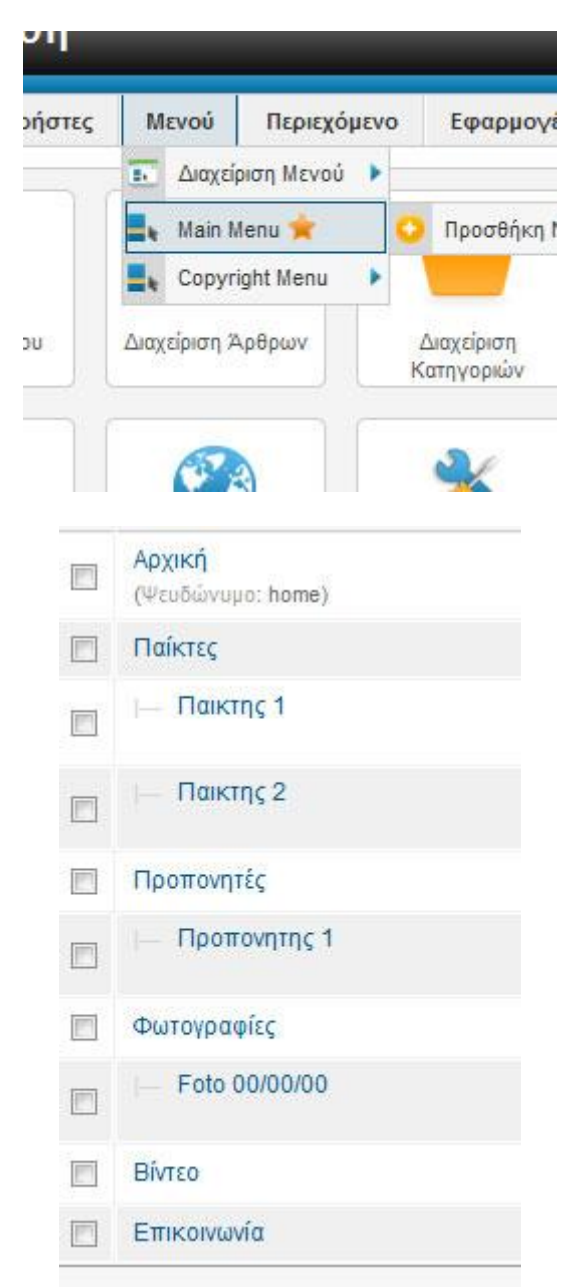

Στην συνέχεια για να εμφανιστεί μια πληροφορία στο site Θα πρέπει να συνδέσουμε το μενού με κάποιο άρθρο που έχουμε φτιάξει από την διαχείριση άρθρων. Αυτό γίνεται επιλέγοντας «μεμονωμένο άρθρο» από τις επιλογές του μενού αφού πατήσουμε πρώτα το λέξη από το μενού που θέλουμε να συνδέσουμε (πχ Αρχική) και στην συνέχεια το κουμπί **επιλογή** 

| Λεπτομέρειες            |                                           |
|-------------------------|-------------------------------------------|
| Είδος Στοιχείου Μενού * | Κύρια Άρθρα Επιλογή                       |
| Τίτλος Μενού 📩          | Αρχική                                    |
| Ψευδώνυμο               | home                                      |
| Σημείωση                |                                           |
| Σύνδεσμος               | index.php?option=com_content&view=feature |
| Κατάσταση               | Δημοσιευμένο                              |
| Πρόσβαση                | Public 🔳                                  |
| Τοποθεσία Μενού *       | Main Menu                                 |
| Γονικό Στοιχείο         | Βάση Στοιχείου Μενού 💌                    |
| Κατάταξη                | Αρχική                                    |
| Παράθυρο Προορισμού     | Γονική Κατηγορία 💌                        |
| Προεπιλεγμένη Σελίδα    | Οχι  Ναι                                  |
| Γλώσσα                  | Όλες                                      |
| Ύφος Προτύπου           | - Χρήση Προεπιλεγμένου -                  |
| AVA                     | 101                                       |

| Επαφές                                                                                                   | Άρθρα                                                                                                    |   | oingne        |
|----------------------------------------------------------------------------------------------------|----------------------------------------------------------------------------------------------------|---|---------------|
| Λίστα Όλων των Κατηγοριών Επταφών<br>Κατάλογος Επταφών Κατηγορίας<br>Μεμονωμένη Επταφή<br>Κύριες Επταφές | Αρχειοθετημένα Άρθρα<br>Μεμονωμένο Άρθρο<br>Λίστα Όλων των Κατηγοριών<br>Ιστολόγιο Κατηγοριών<br>Κατάλογος Κατηγορίων<br>Κύρια Άρθρα<br>Δημιουργία Άρθρου                         |   | ontont?       |
| Έξυπνη Αναζήτηση                                                                                         | Ροές Ειδήσεων                                                                                                    | = |               |
| Αναζήτηση                                                                                                | Λίστα Όλων των Κατηγοριών Ροών Ειδήσεων<br>Λίστα Ροών Ειδήσεων Κατηγορίας<br>Μοναδική Ροή Ειδήσεων                                                                                |   | κενό, χρι     |
| Αναζήτηση                                                                                                | Διαχείριση Χρηστών                                                                                                    |   | 1             |
| Φόρμα Αναζήτησης ή Αττοτελέσματα Αναζήτησης                                                              | Φόρμα Σύνδεσης<br>Προσωπτικές Ρυθμίσεις Χρήστη<br>Επεξεργασία Προσωπτικών Ρυθμίσεων Χρήστη<br>Φόρμα Εγγραφής<br>Αίτημα Υπενθύμισης Ονόματος Χρήστη<br>Ανάκτηση Κωδιικού Πρόσβασης |   | / 3<br>3<br>0 |
| Διαδικτυακοί Σύδεσμοι                                                                                    | Περίβλημα                                                                                                    |   | 21171001      |
| Λίστα Όλων των Κατηγοριών Συνδέσμων<br>Λίστα Συνδέσμων Κατηγορίας<br>Υποβολή Συνδέσμου                   | Περίβλημα Εσωτερικού Πλαισίου (Iframe)<br>RokGallery                                                                                                    |   |               |
|                                                                                                    | Gallery View                                                                                                    | - | ាξη           |

Από το παράθυρο που εμφανίζεται επιλέγουμε **μεμονωμένο** άρθρο. Το παράθυρο κλείνει περιμένουμε 2-3 δευτερόλεπτα και μας πάει στο προηγούμενο παράθυρο ενεργοποιώντας στα δεξιά μας δεύτερο κουμπί με **επιλογή / αλλαγή**, όπου εκεί βρίσκουμε το άρθρο που θέλουμε να συνδέσουμε (συνήθως για την ευκολία μας ονομάζουμε το άρθρο εξ αρχής ίδιο όνομα με το όνομα που θα δώσουμε στο μενού πχ Αρχική)

| Επιλέξτε Άρθρο *  | Επιλέξτε ένα Άρθρο | Επιλογή / Αλλαγή       |
|-------------------|--------------------|------------------------|
|                   |                    | Επιλογή ή Αλλαγή Άρθρα |
| Επιλογές Άρθρου   |                    |                        |
| Επιλογές Είδους Σ | Ευνδέσμου          |                        |
| Επιλογές Προβολ   | ής Σελίδας         |                        |
| Επιλογές Μεταδεδ  | ομένων             |                        |
| Fusion Menu Optio | ons                |                        |
| Solitmenu Menu (  | )ptions            |                        |

Πατώντας το κουμπί επιλογή / αλλαγή μας ανοίγει η καρτέλα με όλα μας τα άρθρα από την οποία βρίσκουμε το άρθρο που θέλουμε το κάνουμε κλικ και στην συνέχεια πατάμε το εικονίδιο αποθήκευση με την δισκέτα πάνω δεξιά.

Το άρθρο μας έχει συνδεθεί με το μενού και το στοιχείο του Αρχική. Με τον ίδιο τρόπο φτιάχνουμε όλες τις κατηγορίες μας στο μενού.

| Φίλτρο: Αρχική | Αναζήτηση Καθαρισμό<br>- Επιλογή Πρόσβασης - 💌 - Ε | ς<br>πιλογή Κατάστασης - 💌 | - Επιλογή Κατηγορίας - | - En   | ιλογή Γλώσσας | -   |
|----------------|----------------------------------------------------|----------------------------|------------------------|--------|---------------|-----|
|                | Τίτλος 📐                                           | Πρόσβαση                   | Κατηγορία              | Γλώσσα | Ημερομηνία    | A/A |
| Αρχική         |                                                    | Public                     | Uncategorised          | Όλες   | 2013-07-06    | 55  |
|                |                                                    |                            |                        |        |               |     |

Εάν θέλουμε ένα στοιχείο στο μενού να γίνει υπο-μενού σε κεντρικό μενού τότε στο βήμα 3 παραπάνω από την επιλογή Γονικό στοιχείο κάνουμε κλικ στην κατηγορία που θέλουμε να γινει υπο-μενού

## Βήμα 4

Για να επεξεργαστούμε κάποιες επεκτάσεις στο site μας (πχ slideshow , εικόνες με ειδικά εφέ αυτό γίνεται από το **Επεκτάσεις → Διαχείριση ενθεμάτων** βρίσκοντας το σχετικό ένθεμα και κάνοντας κλίκ στην περιγραφή του μπορούμε να το επεξεργαστούμε ή να το τροποποιήσουμε. **ΠΡΟΣΟΧΗ:** Σε αυτό το tutorial διβάσατε τις βασικές οδηγίες διαχείρισης ενός δυναμικού ιστότοπου που έχει κατασκευαστεί και αναπτυχθεί με πλατφόρμα joomla. **Μπορεί το δικό σας site να έχει νεότερη έκδοση joomla από το συγκεκριμένο παράδειγμα όμως οι ρυθμίσεις και τα βήματα που πρέπει να κάνετε είναι ακριβώς ίδια**. Μπορεί να διαφέρουν λίγο οι ονομασίες ή να βρίσκονται σε διαφορετικό κομμάτι του διαχειριστικού αλλά οι ενέργειες είναι ακριβώς ίδιες.

Τα web site επεκτείνονται και προγραμματίζονται συνεχώς ανάλογα τις απαιτήσεις του πελάτη, έτσι δεν είναι δυνατόν να απωτυπωθούν σε οδηγό (Manual) βήμα βήμα.

Για βοήθεια ή επεξήγηση παραπάνω δυνατοτήτων του δικού σας site θα πρέπει να απευθυνθείτε στον τεχνικό σας για να σας καθοδηγήσει.

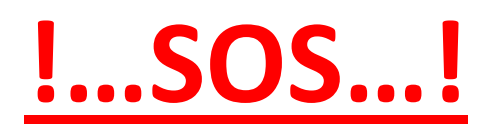

Μην κάνετε καμία ενέργεια στο site σας αν δεν είστε <u>ΑΠΟΛΥΤΑ</u> σίγουροι. Μιας και το site σας είναι δυναμικό πιθανόν λάθος χειρισμός μπορεί να προκαλέσει ανεπανόρθωτη βλάβη στην βάση δεδομένων και κατ επέκταση στο site σας και να τεθεί εκτός λειτουργίας. Συμβουλευτείτε τον τεχνικό σας.

(!) Απαγορεύεται η αλλοίωση ή τροποποίηση (μερική ή ολική) του συγκεκριμένου άρθρου χωρίς την άδεια από τον δημιουργό <u>www.e-base.gr</u>